SPHQ Societé

Vous trouverez, sous forme de captures d'écrans, les étapes nécessaires à réaliser pour procéder à votre adhésion ou pour renouveler votre membrariat à la SPHQ

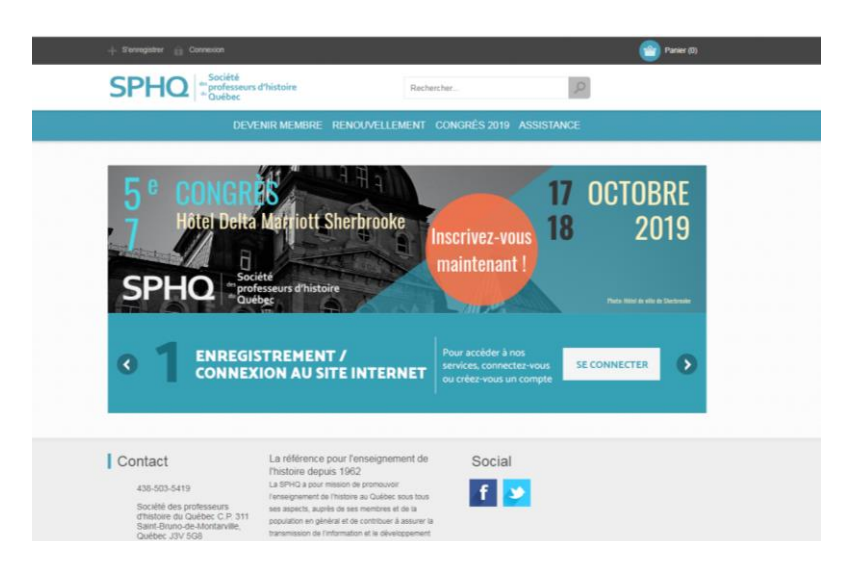

## Veuillez accéder à la page http://boutique.sphq.quebec

Étape 1

## Étape 2

Choisissez l'abonnement ou le renouvellement de votre adhésion.

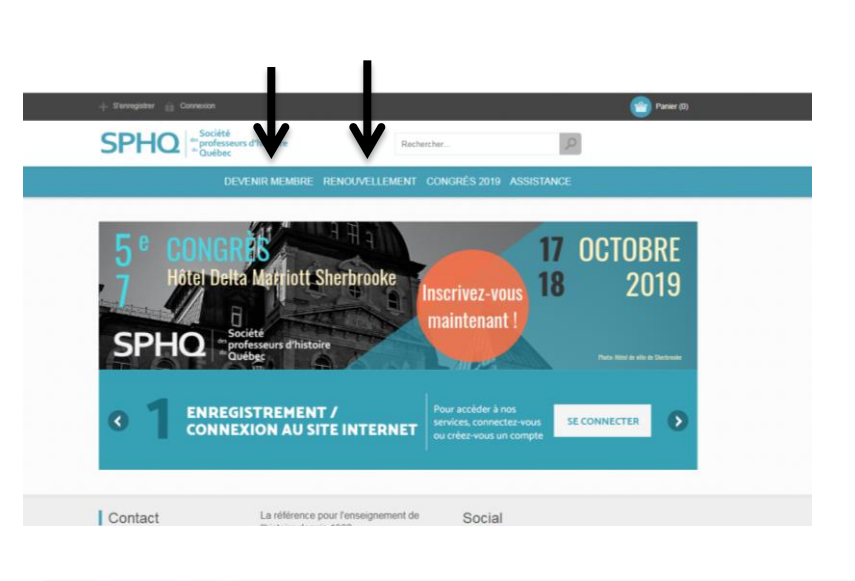

## Étape 3

Choisir le type d'adhésion ou le type de renouvellement

#### **Possibilités :**

- Enseignant
- Conseiller pédagogique
- Étudiant
- Retraité
- Organisme
- Institution

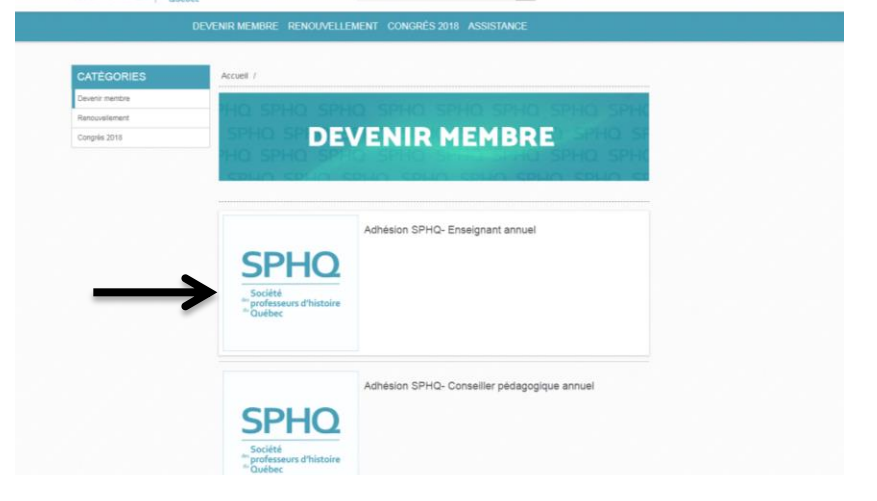

P

#### Étape 4

Lecture et compréhension des inclusions reliées à l'achat du membrariat.

#### Détails

#### Membre - enseignant annuel

Inclusions en lien avec l'adhésion à la Société des professeurs d'histoire du Québec

En plus de bénéficier d'une représentation auprès du Ministère de l'Éducation et de l'Enseignement supérieur (MEES) ainsi qu'auprès des autres associations professionnelles, la Société des professeurs d'histoire du Québec vous offre, avec votre adhésion à titre de membre :

- Un abonnement à la revue TRACES de la SPHQ (4 numéros incluant le programme du congrès annuel).
- Un abonnement annuel à la Carle Privilège de la Société des Musées du Québec (SMQ) qui offre un accès illimité à plus de 250 institutions muséales québécoises. Cette initiative, résultat d'un partenariat entre la SPHQ et la Société des Musées du Québec (SMQ), se veut un incitatif pour encourager les enseignants et conseillers pédagogiques à organiser des visites scolaires dans les différents musées de la province.
- Une reconnaissance comme membre Privilège du Réseau Archéo-Québec qui donne un accès à l'infolettre de l'institution ainsi qu'à certains avantages (invitations à des événements ainsi qu'à des tarifs préférentiels pour l'offre de formation et pour la location de trousses éducatives).
- Une invitation à participer à certaines activités et formations offertes par le Conseil pédagogique interdisciplinaire du Québec (CPIQ).
- Un accès exclusif à une zone web dédiée à nos membres. Il est possible de consulter les archives et les différentes parutions de la revue TRACES. Des documents, activités et vidéos complémentaires sont aussi mis à la disposition de nos membres.
- La réception de l'infolettre mensuelle.

## Étape 5

Étape 6

Paiement du membrariat

Cliquez sur le Panier d'achat

Achat du membrariat.

#### Cliquez sur Ajouter au panier

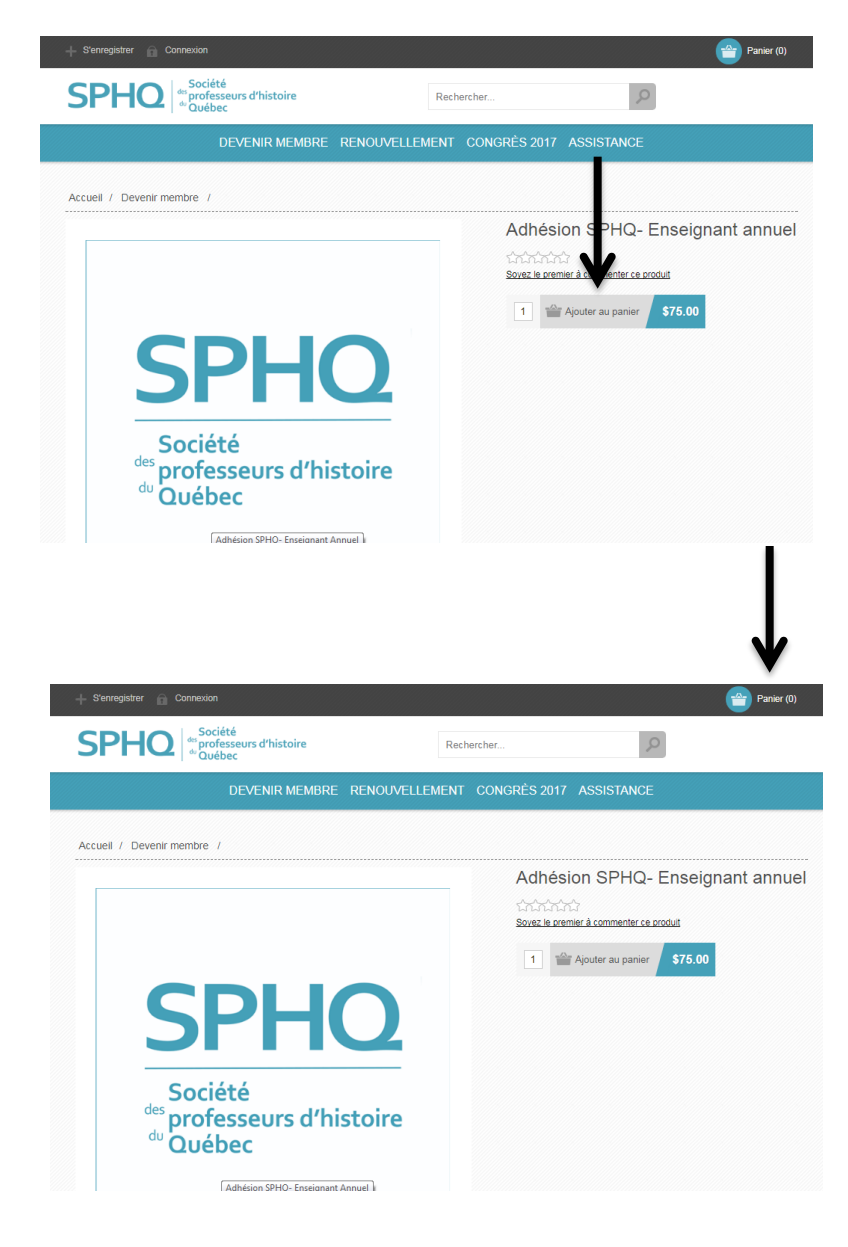

## Étape 7

# Validation de l'achat du membrariat.

Vous pouvez mettre une note et indiquer le nom de la personne qui désire être membre si vous agissez comme un gestionnaire dans la réalisation de cette transaction.

Cochez la case pour poursuivre la procédure.

#### **Cliquez sur payer**

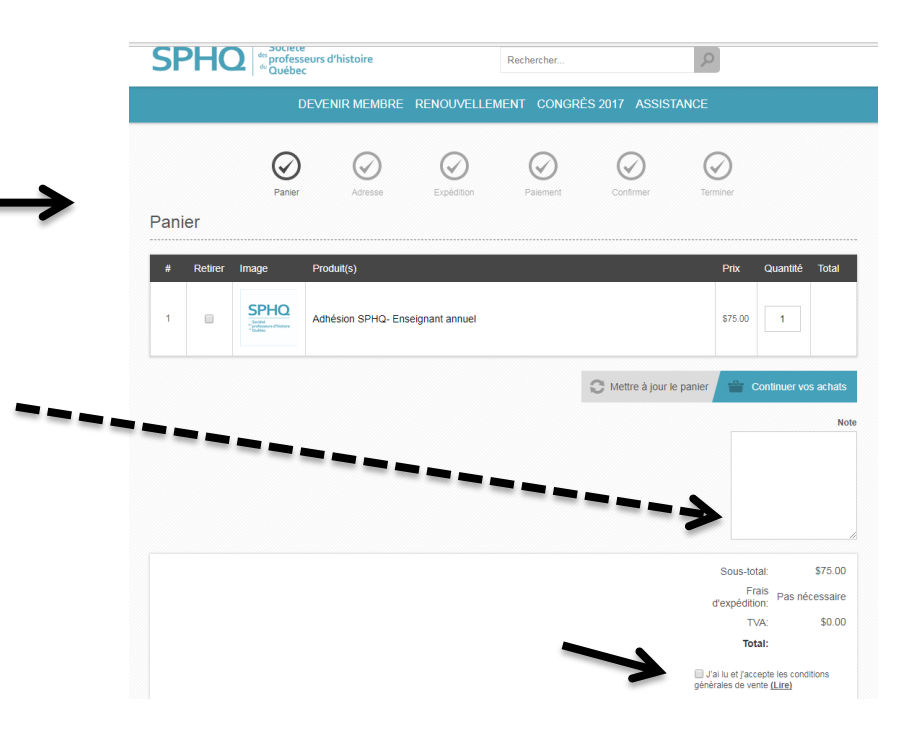

Étape 8

Création de votre compte personnel.

| + S'enregistrer 🔒 Connexion                                                                                                    |                                         | Panier (1) |
|----------------------------------------------------------------------------------------------------|-----------------------------------------|------------|
| Société<br>professeurs d'histoire<br>d' Québec                                                                                 | Rechercher                              | R          |
| DEVENIR MEMBRE RENOUVE                                                                                                    | ELLEMENT CONGRÈS 2017 A                 | SSISTANCE  |
| Bienvenue au site d'adhésion et d'inscripti                                                                                    | ion                                     |            |
| Nouveau membre<br>Créez un nouveau compte ici                                                                                  | S'enregistrer                           |            |
| Vous êtes déjà membre                                                                                                    |                                         |            |
| Courne: 1<br>Mot de passe:                                                                                                    |                                         |            |
| Rester connecté à ma pro                                                                                                    | Se connecter                            | Né ?       |
|                                                                                                    |                                         |            |
| À propos de l'enregistrement / connection<br>Vous devez créer un compte pour accéder à nos services, être informé sur l'état d | le vos commandes et en garder la trace. |            |
| Si vous possèdez déjá un compte actif, veuillez inscrire votre courriel et votre mot                                           | de passe dans la section ci-dessus.     |            |

## Étape 9

Remplir le bulletin d'enregistrement

Tous les champs avec une \* sont obligatoires.

| + S'enregistrer                         |                                 | Panier (1) |
|-----------------------------------------|---------------------------------|------------|
| SPHO Sciété<br>* Ouébec                 | Rechercher                      | 9          |
|                                         | IBRE RENOUVELLEMENT CONGRÈS 201 |            |
| S'enregistrer                           |                                 |            |
| Vos informations personnelles           |                                 |            |
| Genre:                                  | Masculin   Féminin              |            |
| Prénom:                                 | Marcel                          | }          |
| Nom:                                    | Trudel                          | •          |
| Date de naissance:                      | 1 • Janvier • 1915              | •          |
| Courriel:                               | sphqinfo@gmail.com              | }          |
| Informations sur la société (si vous êt | es professionnel)               |            |
| Société:                                |                                 |            |
| Votre adresse                           |                                 |            |
| Adresse:                                | C.P. 311                        | ·          |
| Complément d'adresse:                   |                                 |            |
| Code postal:                            | J3V 508                         | }          |
| Ville:                                  | Saint-Bruno-de-Montarville      | }          |

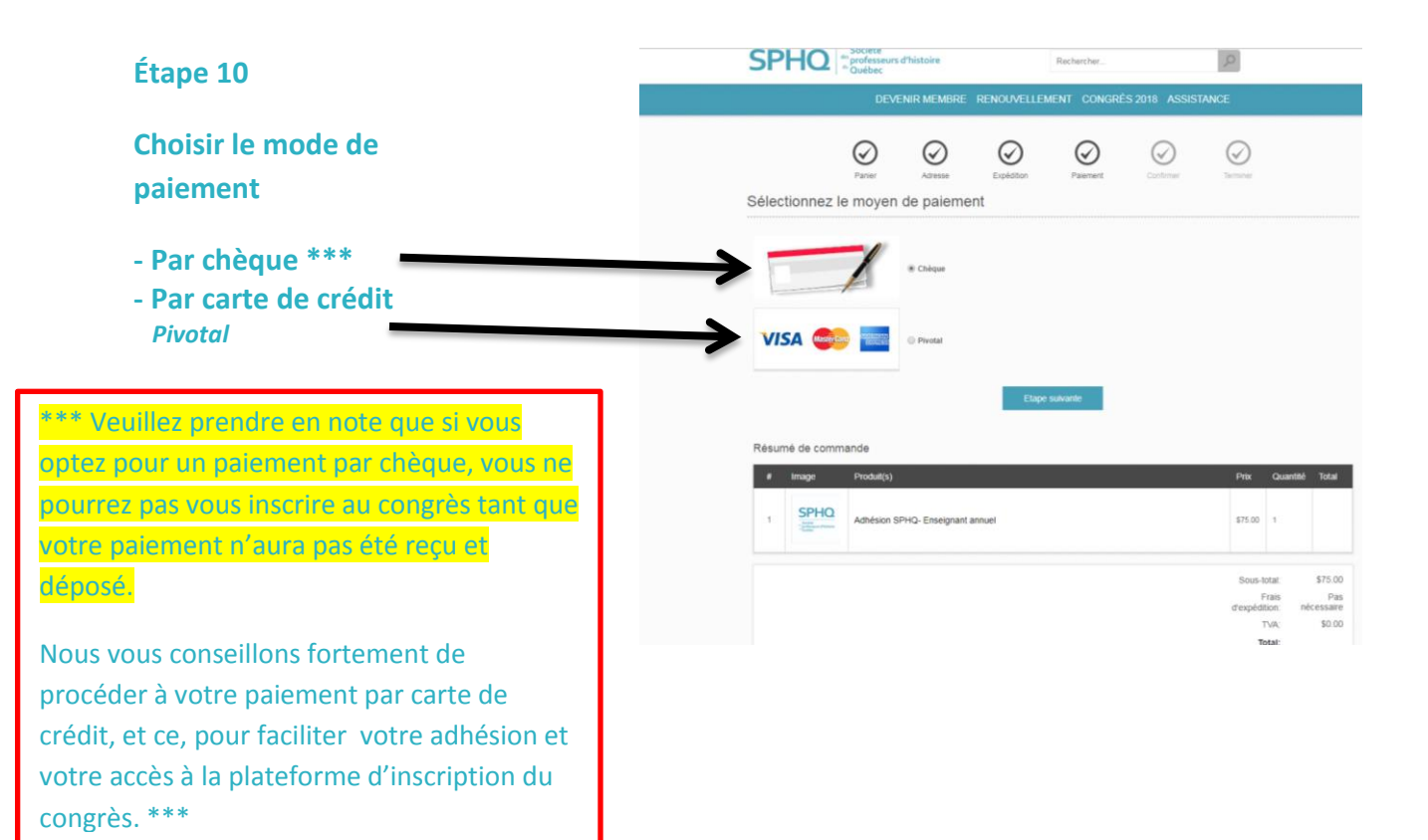

## Par chèque

| Étape 11                                                                                                    |
|----------------------------------------------------------------------------------------------------|
| Informations liées au mode de paiement                                                                                                    |
| Par carte de<br>crédit                                                                                                    |
| Montant de la transaction: CAD75,00<br>Type de carte: "<br>Numéro de la carte: "<br>Date d'expiration: "<br>Mois: ① Année. ①<br>Ouvert ce que d'ent<br>Ouvert ce que d'ent<br>Payer maintenant<br>Fayer maintenant<br>Dur Sal CRETERTERE |
|                                                                                                    |

| SPHQ                                                                                                    | professeurs o<br>Duébec                                                                                                   | Thistoire                                             |                                       | Rechercher                            |                         | 2                                                |                                            |
|----------------------------------------------------------------------------------------------------|----------------------------------------------------------------------------------------------------|-------------------------------------------------------|---------------------------------------|---------------------------------------|-------------------------|--------------------------------------------------|--------------------------------------------|
|                                                                                                    | DEVE                                                                                                    | NIR MEMBRE                                            | RENOUVELLE                            | MENT CONGRE                           | ÈS 2017 ASSIS           | TANGE                                            |                                            |
|                                                                                                    | 0                                                                                                    | $\oslash$                                             | $\oslash$                             | $\oslash$                             | $\bigcirc$              | $\bigcirc$                                       |                                            |
|                                                                                                    | Panier                                                                                                    | Adresse                                               | Expédition                            | Palement                              | Continuer               | Territor                                         |                                            |
| formations li                                                                                                    | ées au rè                                                                                                    | glement                                               |                                       |                                       |                         |                                                  |                                            |
|                                                                                                    |                                                                                                    |                                                       |                                       |                                       |                         |                                                  |                                            |
| -                                                                                                    |                                                                                                    |                                                       |                                       |                                       |                         |                                                  |                                            |
| Postez votre chèque à l<br>Société des professes                                                                                                    | adresse suivante :                                                                                                    | witec                                                 |                                       |                                       |                         |                                                  |                                            |
| Postez votre chèque à l<br>Société des professer<br>C.P. 311<br>Seint Bruno de Monta                                                                                                    | adresse suivarte<br>ns d'histoire du G<br>rville, Quilbec                                                                 | wither                                                |                                       |                                       |                         |                                                  |                                            |
| Postez votre chèque à l<br>Socièté des professeu<br>C.P. 311<br>Saint Bruno de Monta<br>CANADA<br>J3V 5G8                                                                                                    | adresse suivante<br>rs d'histoire du G<br>rville, Quibec                                                                  | wibec                                                 |                                       |                                       |                         |                                                  |                                            |
| Postez votre chèque à l<br>Société des professeu<br>C.P. 311<br>Saint Bruno de Monta<br>CANADA<br>J3V 508                                                                                                    | adresse suivarte<br>rs d'histoire du Q<br>rville, Quilbec<br>sayec par chique                                             | wibec<br>personnei ou d'affair                        | res, votre commande                   | sera conservile suscul                | a 15 purs, après ce di  | ka céçasé. Le SPH                                | 2 se réserve la dro                        |
| Postez votre chèque à l<br>Société des professes<br>C.P. 31<br>Saint Bruno de Monta<br>CAMADA<br>J3V 5G8<br>*** Notez que si vous s<br>d'arnuler votre réservat                                                                                                    | adresse suivante<br>ns d'histoire du Q<br>nville, Québec<br>sayec par chèque<br>on                                        | wêbec<br>personnei ou d'affai                         | res, votre commande                   | sera conservée jusqu'i                | i 15 jours, après ce di | itar dépassé, Le 1994                            | 2 se réserve la dro                        |
| Postez votre chèque à 1<br>G.A.31<br>Société des professeu<br>CANADA<br>JOY 508<br>**** Notez due 18 vous<br>d'annuer votre réservat                                                                                                    | adresse suivarte :<br>irs d'histoire du Q<br>rville, Quibec<br>oayec par chique<br>on                                     | wêbec<br>personnel ou d'affair                        | ves, votre commande                   | sera conservée jusqu'i                | i 15 jours, après ce di | ital décassé, Le SPH                             | 2 se réserve la dro                        |
| Postez votre chèque à 1<br>Société des professeus<br>CA 31<br>Saint Bruno de Monta<br>CANADA<br>J2V 508<br>*** Notez que si vous j<br>d'annuer votre réservat                                                                                                    | adresse suivartie<br>irs d'histoire du Q<br>rvitle, Quèbec<br>oayec par chèque<br>on                                      | laibec<br>personnei ou d'affan                        | res, votre commande<br>Etape          | sera conservée jusqu'i<br>s survante  | i 15 jours, après ce di | itar dépassé, Le 1994                            | Q se réserve le dro                        |
| Postez votre chèque à l<br>Société des professeu<br>C.P. 31<br>Saint Bruno de Monta<br>CANADA<br>204 508<br>" Notez que ti vous<br>d'annuer votre réservat                                                                                                    | adresse suivartie<br>ers d'histoire du G<br>retile, Quibec<br>oayec par chique<br>ion                                     | wildec<br>personnel ou d'affae                        | ves, votre commande<br>Ettep          | sera conservée jusqu'i<br>s surveunte | a 15 jours, après ce di | ia diçassi. Le SPHI                              | 2 se réserve le droi                       |
| Posto votre chique à 1<br>Socialité des professees<br>C.P. 311<br>CANADA<br>CANADA<br>Jay 508<br>**** Note: que si voos<br>d'annuer votre réservat<br>Résumé de comm                                                                                                    | actresse suivarite<br>res d'histoire de Q<br>retile, Quibec<br>cayec par chèque<br>con                                    | wildec<br>personnel ou d'affai                        | ve, votre commande<br>Etape           | sera conservée jusqu'i<br>s sulvante  | a 15 jours, après ce di | iw dépassé. Le SPHe                              | 2 se réserve le cro                        |
| Potec vote chique à l<br>Bopida des professes<br>CR 31<br>Sant formo de Monte<br>CAMADA<br>JOV 508<br><sup>111</sup> Notec que si vous i<br>d'annuer vote réservat<br>Résumé de comm<br>8 trage                                                                                                    | adresse suivarte :<br>re d'histoire de Q<br>rville, Quibec<br>avec par chique<br>on:<br>nande<br>Produit(s)               | wither:<br>personnel ou d'affair                      | res, votre commande<br>Etape          | sera conservile jusqu'i<br>2 suavante | à 15 jours, après ce di | isu dépassé. Le SPH<br>PRX                       | Q se réserve le dro<br>Quantité Total      |
| Potec vote chique à l<br>Bootel des professes<br>CR 31<br>Sant franco de Monte<br>CAMADA<br>JOV 508<br>Im Notec que si vous i<br>d'annuer vote réservat<br>Résumé de comm<br># Image                                                                                                    | acrese suvarte:<br>es d'histoire de Q<br>relite, Quètec<br>payec par chèque<br>payec par chèque<br>nande<br>Produit(s)    | wilden:<br>personnel ou d'affae                       | res, votre commande<br>Etape          | sera conservée jusqu'i                | a 15 jours, après ce di | isu dépassé. Le SPH<br>PRX                       | 2 se réserve le dro<br>Quantité Total      |
| Potec vote chique à la<br>Social des professes<br>C.P.311 Sant Shuno de Monte<br>C.P.314 Sant Shuno de Monte<br>d'arruder vote réservat<br>d'arruder vote réservat<br>d'arruder vote réservat<br>d'arruge<br>d'arruge<br>spece<br>spece  | adrese suivante:<br>es d'histoire de Q<br>relite, Quètec<br>payec par chèque<br>nan de<br>Produit(s)<br>Adtrésion SF      | beibec<br>personnei ou d'affair<br>PHQ- Enseignant a  | es, votre commande<br>Etape           | sera conservée jusqu'i<br>e surveunte | a 15 jours, après ce di | For décessé, Le SPHE<br>Prix<br>\$75.00          | 2 se réserve le dro<br>Duantité Total      |
| Postez votre chique à la<br>sociale des professeure<br>C.P.311 Seatt Bruno de Monte<br>CAMACA<br>Joy Foid<br>"In Nobel case di votos<br>d'arruder votre risservat<br>d'arruder votre risservat<br>d'arruder votre risservat<br>la<br>Integre<br>SPECO<br>SPECO<br>S | adrese suvante:<br>es d'histoire de Q<br>nette, Quitec<br>avec par chique<br>namide<br>Produit(s)<br>Adhésion SP          | wither:<br>personnel ou d'affair<br>PHQ- Enseignant a | ve, vdre commande<br>Etape<br>konuel  | sera conservée junguri<br>o sudvamile | t 15 jours, après ce d  | Peter<br>575.00                                  | Quantité Total                             |
| Postez votre chique à la<br>sociata des professes<br>C.P. 311<br>seat that des antibilités<br>seat that des antibilités<br>d'annuer votre réservant<br>d'annuer votre réservant<br>d'annuer<br>d'annuer<br>d                                                                                                    | adrese suivante:<br>es d'histoire de Q<br>nette, Quiltec<br>payez par chique<br>namide<br>Produit(s)<br>Adhésion SP       | velbec<br>personnel ou d'affae<br>14G- Enseignant a   | ve, votre commande<br>Etape<br>innuel | sera conserviei juegoti<br>n sudvando | t 15 jours, après ce d  | Nu dépasé, Le Strie<br>Pite<br>\$75.00           | Quantité Total                             |
| Postez votre chique à la<br>Social des professes<br>Cal 31<br>CANADA<br>Van Anna Cal 20<br>CANADA<br>CANADA<br>CANADA<br>CANADA<br>CANADA CAL 20<br>CANADA<br>CANADA CAL 20<br>CANADA<br>CANADA CAL 20<br>CANADA<br>CANADA CAL 20<br>CANADA<br>CANADA CAL 20<br>CANADA CAL 20<br>CANADA CAL 20<br>CANADA CAL 20<br>CANADA CAL 20<br>CANADA CAL 20<br>CANADA CAL 20<br>CANADA CAL 20<br>CANADA CAL 20<br>CANADA CAL 20<br>CANADA CAL 20<br>CAL 20<br>CAL                                                                        | adresse suivante:<br>es d'histoire de G<br>nette, Gastec<br>aurez par chique<br>on<br>hanide<br>Produit(s)<br>Adhésion SP | wither:<br>personnel ou d'affai<br>PHQ- Enseignant a  | ve, votre commande<br>Etage<br>annuel | sera conservée jung27                 | s 15 jours, après ce di | In objects, Le SPH<br>Part<br>175.00<br>Sous-bot | D se réserve le dro<br>Quantité Total<br>1 |

## Étape 12

Réception d'un avis de confirmation par courriel.

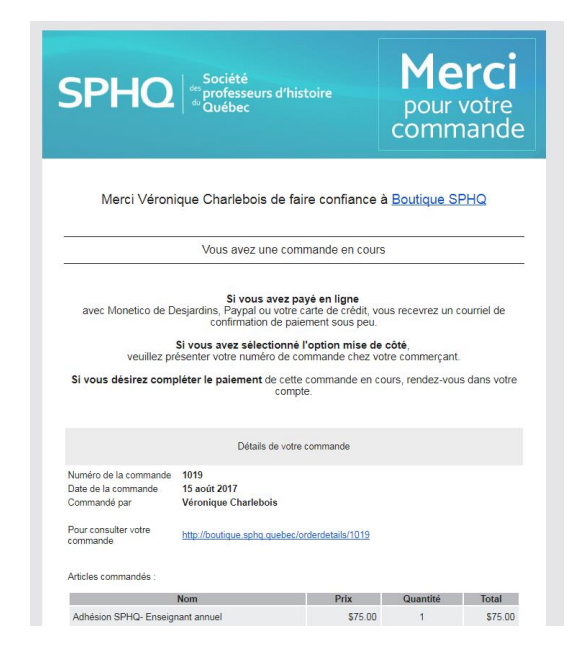

Veuillez prendre en note qu'un reçu officiel sera émis par notre comptable. Celui-ci vous sera envoyé par courriel au courant des prochains jours.